# MANUAL

## **MICROSOFT TEAMS (CARPETA DIGITAL)**

**COMO INGRESAR CON CUENTAS MICROSOFT** 

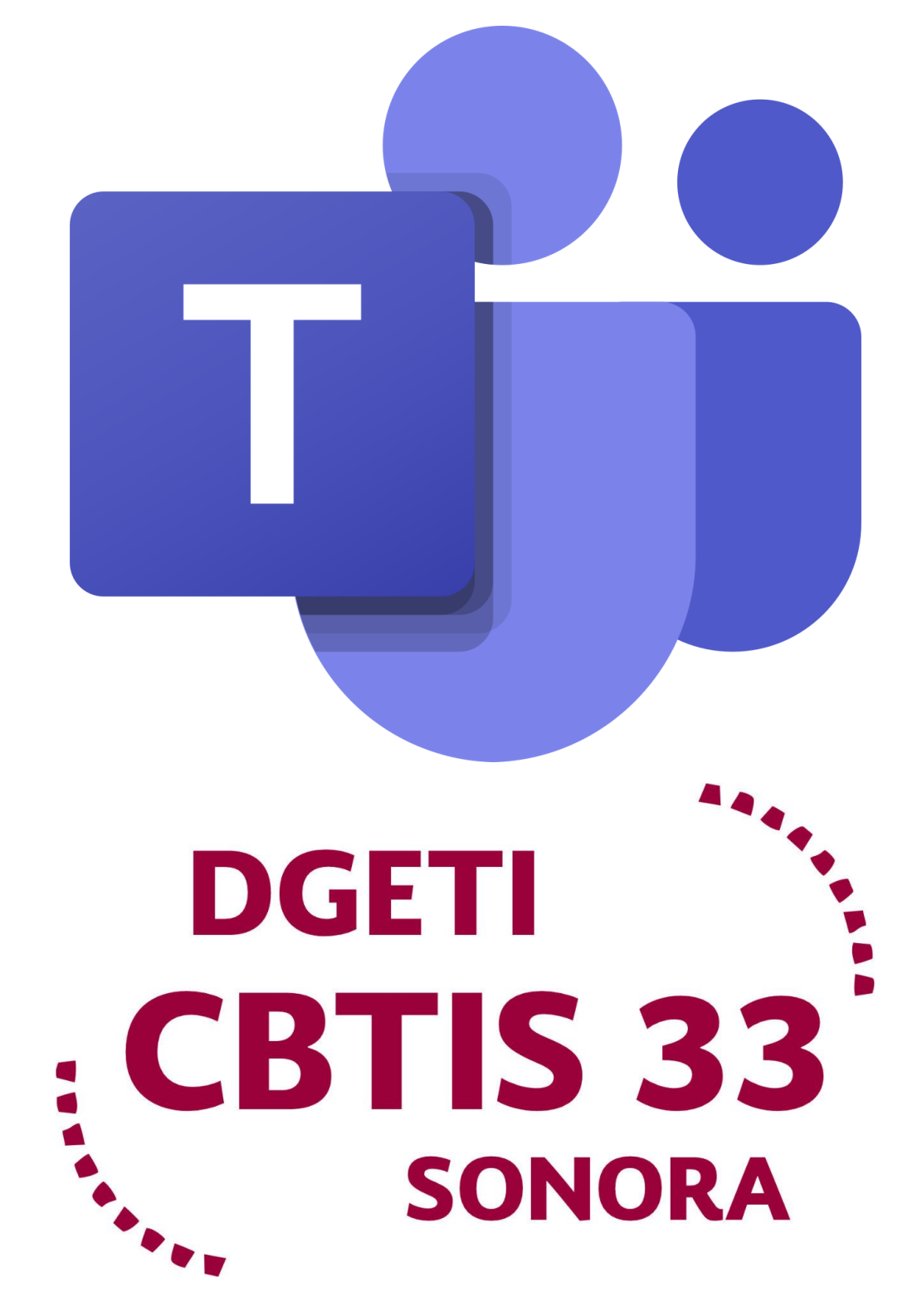

#### INGRESAR A MICROSOFT TEAMS COMO INVITADO CON CUENTA HOTMAIL, OUTLOOK

1. Para ingresar como invitado a una clase en Microsoft teams con tu cuenta de Hotmail, es necesario abrir el

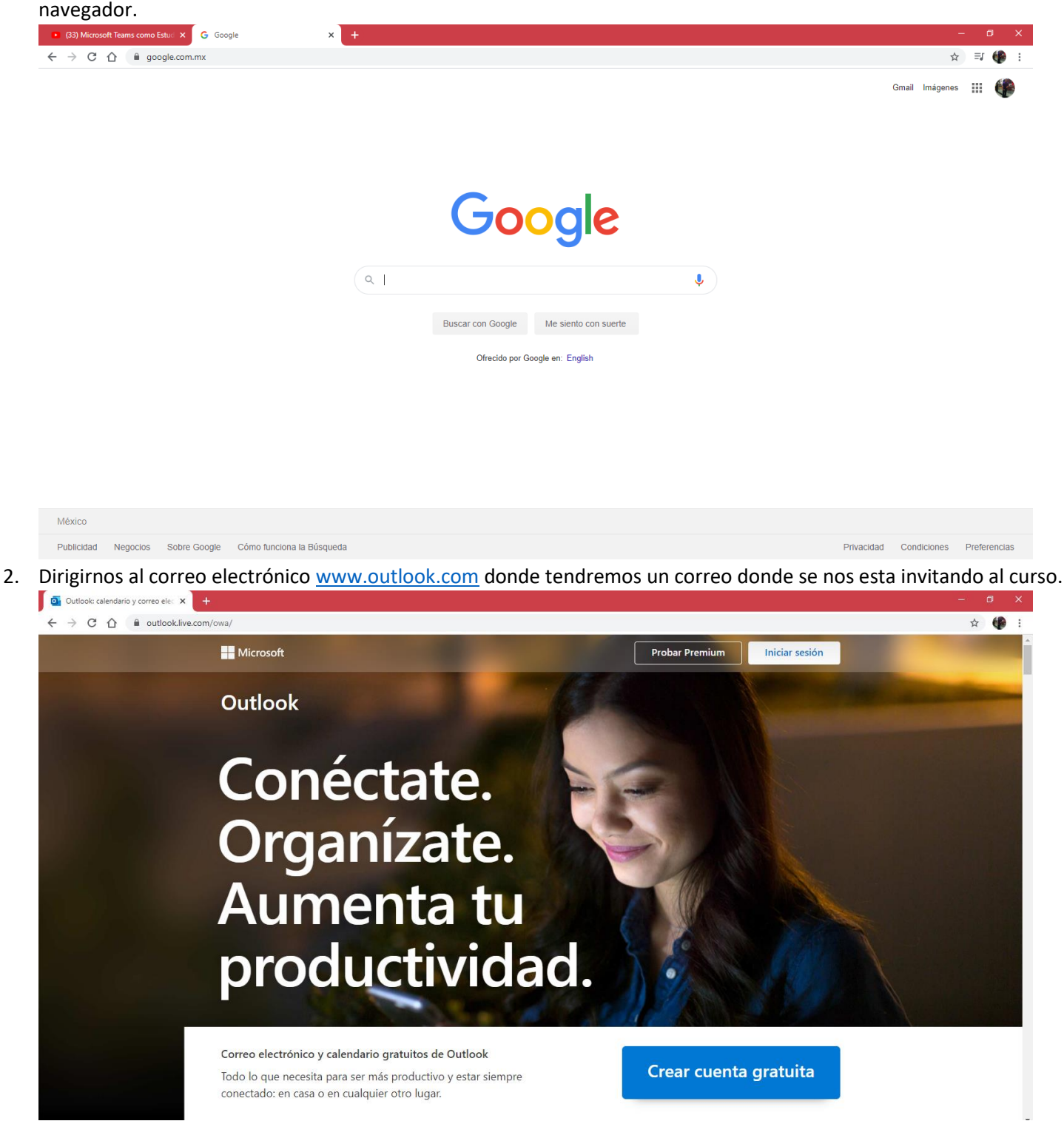

#### 3. Ingresamos a nuestro correo normalmente.

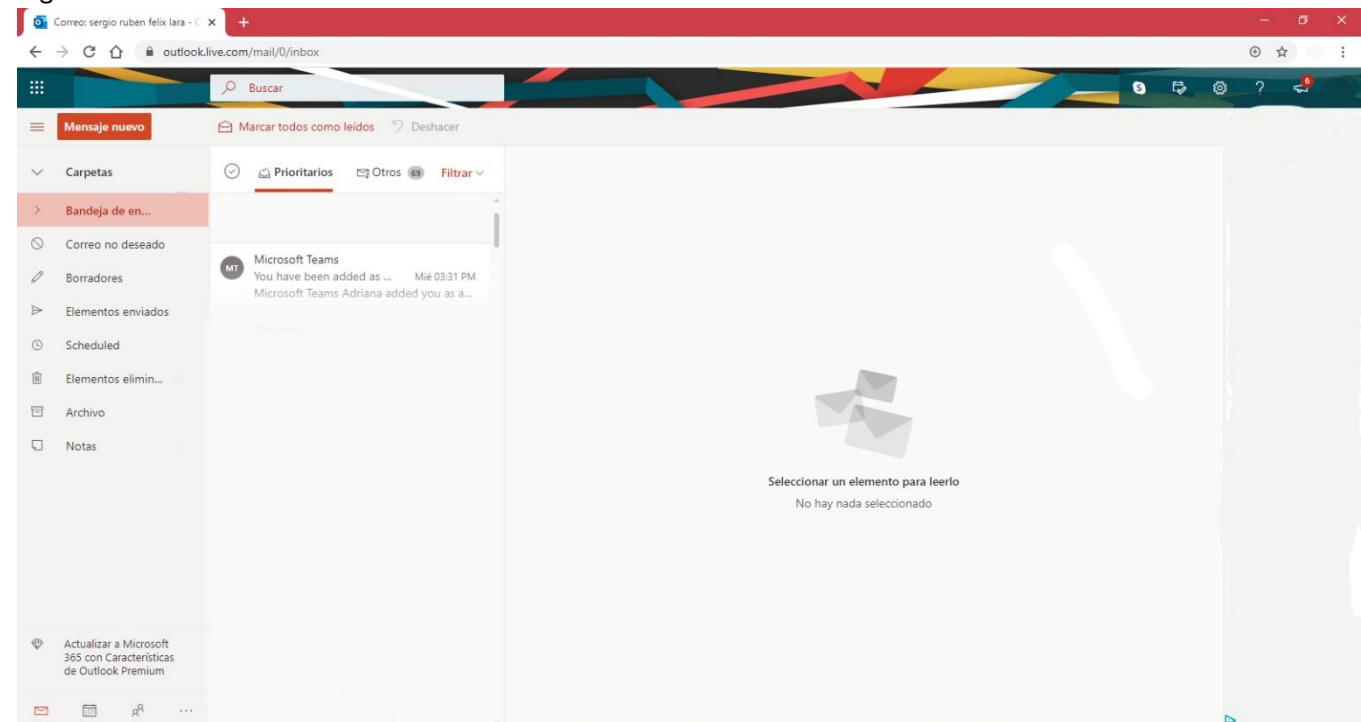

### 4. Abrimos el correo de Microsoft teams.

| Correo: sergio ruben felix lara - Outlook - Google Chrome                                     |                                                                                                    |                                                                    |
|-----------------------------------------------------------------------------------------------|----------------------------------------------------------------------------------------------------|--------------------------------------------------------------------|
| outlook.live.com/mail/0/deeplink?version=20200907002.08&popoutv2=1                            |                                                                                                    | $\odot$                                                            |
| S Responder   ∨ 📋 Eliminar 🚫 No deseado Bloquear …                                            |                                                                                                    |                                                                    |
| You have been added as a guest to Unidad de Educación Media                                   | Superior Tecnológica Industrial y de Servicios in Microsoft Teams                                            |                                                                    |
| 출 Traducir mensaje a: Español   No traducir nunca de: Inglés                                  |                                                                                                    |                                                                    |
| Microsoft Teams < noreply@email.teams.microsoft.com><br>Mie 15/09/2020 0331 PM<br>Para: Usted |                                                                                                    | $\mathfrak{H} \mathfrak{H} \mathfrak{H} \mathfrak{H} \mathfrak{H}$ |
|                                                                                               | Microsoft Teams                                                                                              |                                                                    |
|                                                                                               | Adriana added you as a guest to Unidad de Educación Media Superior<br>Tecnológica Industrial y de Servicios! |                                                                    |
|                                                                                               |                                                                                                    |                                                                    |
|                                                                                               | QUIMICA GRUPO 4M                                                                                             |                                                                    |
|                                                                                               | QUIMICA GRUPO 4M                                                                                             |                                                                    |
|                                                                                               | Open Microsoft Teams                                                                                         |                                                                    |
|                                                                                               |                                                                                                    |                                                                    |

5. Una vez abierto el correo de damos clic en el botón de color purpura que dice Open Microsoft Teams y nos redireccionará a una pagina donde aceptaremos los permisos.

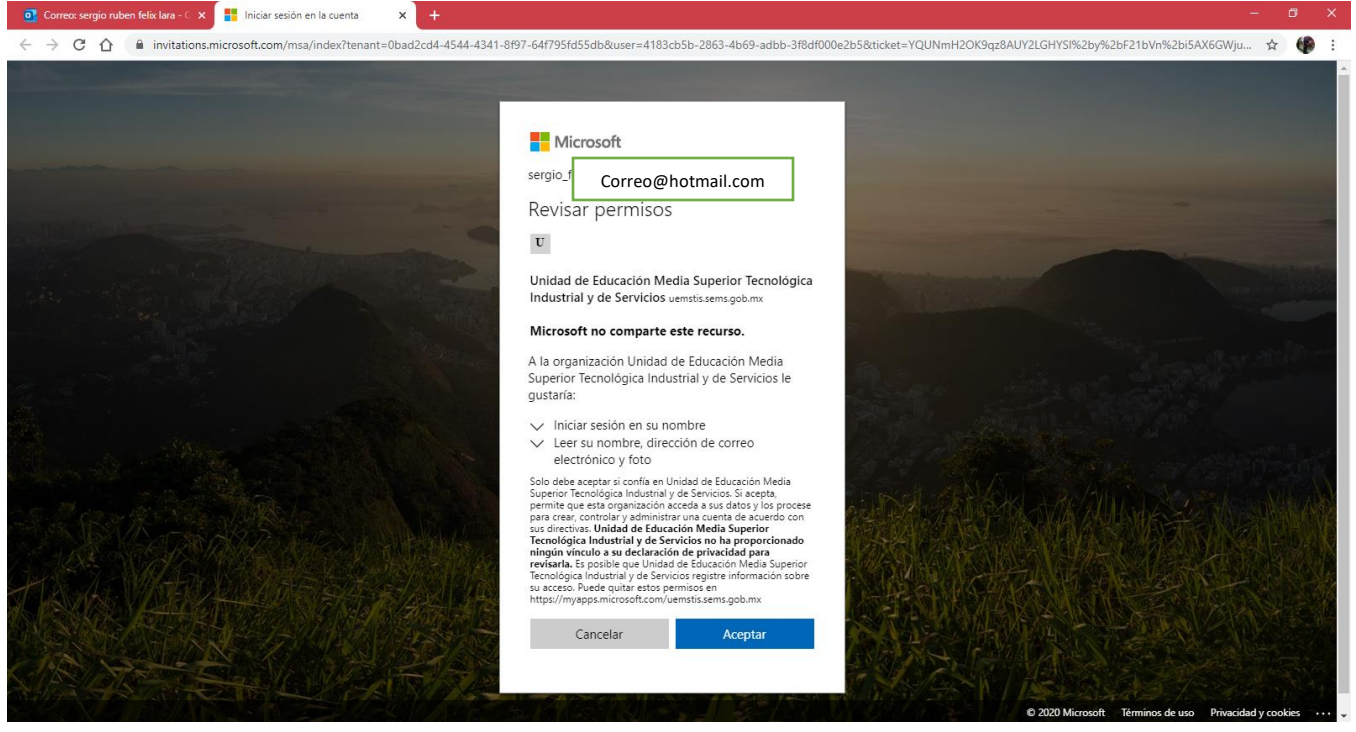

6. Nos mandará a esta pagina donde si ya tenemos la app de Teams le daremos en **Abrir Microsoft Teams** o en dado caso que no tengamos la app instalada le datemos clic en **Usar la aplicación web en su lugar.** 

| o Correo: sergio ruben felix lara - 🔿 🗙                                                                                                    | 📬 Unirse a la conversación 🛛 🗙 |                                                                                                    |  |  |  |
|----------------------------------------------------------------------------------------------------|--------------------------------|----------------------------------------------------------------------------------------------------|--|--|--|
| 🗧 🔆 C 🟠 🔒 teams.microsoft.com/dl/launcher/launcher.html?url=%2F_%23%2Fl%2Fteam%2F19%3A6dd2b1b27e9943a0aa6eb3dd5aa64351%40thread.tacv2%2Fconversations%3Ftenantld%3D0bad2cd4-4544-4341-8f97-64f7 🔅 🌘 : |                                |                                                                                                    |  |  |  |
| Microsoft Teams                                                                                                    |                                | ¿Abrir Microsoft Teams? https://teams.microsoft.com quiere abrir esta app.  Siempre permitir que teams.microsoft.com abra este tipo de vínculos en la app asociada |  |  |  |
|                                                                                                    |                                | Abrir Microsoft Teams Cancelar                                                                                                    |  |  |  |
| Manténgase mejor conectado con la aplicación de escritorio de Teams                                                                                                    |                                |                                                                                                    |  |  |  |
| Descarnar la anlicación da Windows                                                                                                    |                                |                                                                                                    |  |  |  |
|                                                                                                    |                                | iVa tiene la anlicación de Teams? Iniciarin abora                                                                                                    |  |  |  |
|                                                                                                    |                                | 214 terre la aprivación de realis. Interno altora                                                                                                    |  |  |  |
|                                                                                                    |                                |                                                                                                    |  |  |  |
|                                                                                                    |                                |                                                                                                    |  |  |  |
|                                                                                                    |                                |                                                                                                    |  |  |  |
|                                                                                                    |                                | Privacidad y cockies<br>Divulgaciones de terceros                                                                                                    |  |  |  |

7. Despues de hacer clic en el boton de **Usar la aplicación web en su lugar** o **Abrir Microsoft Teams** nos mandara ya a la pagina del grupo de Teams.

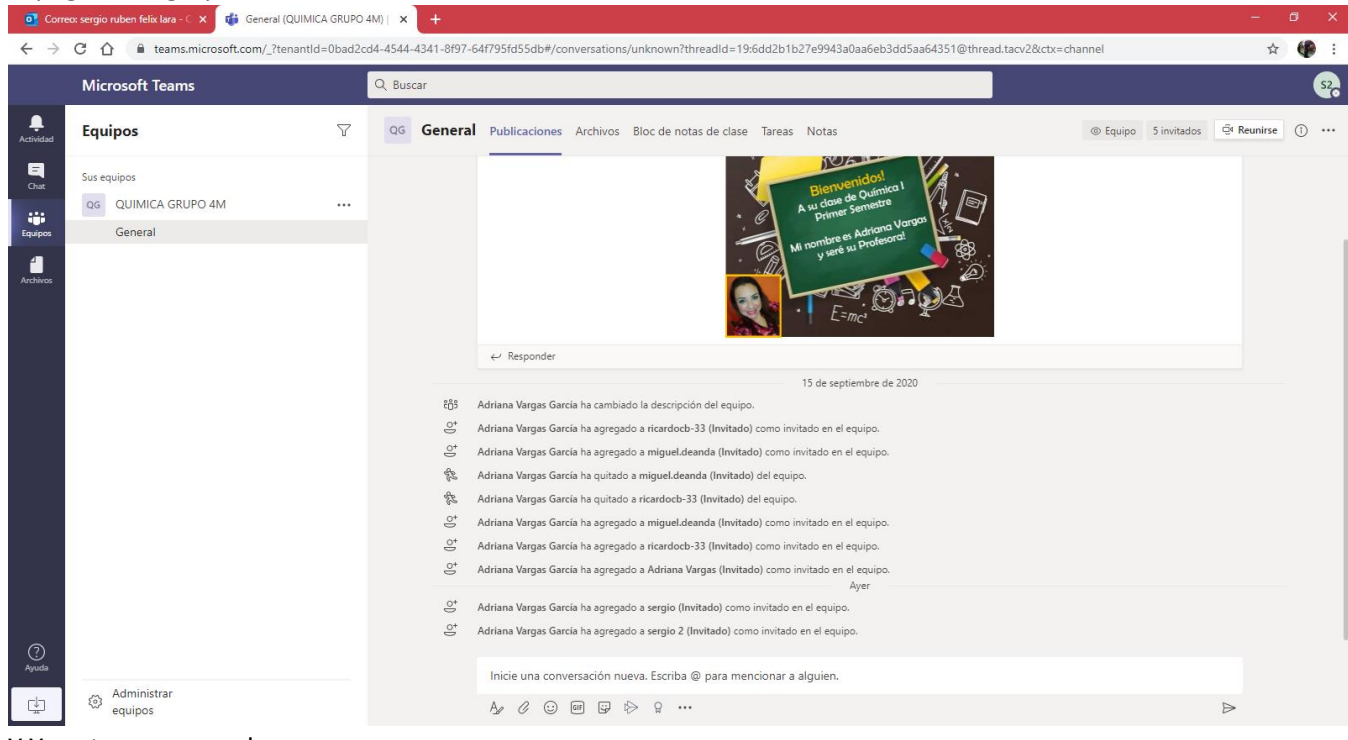

8. Y Ya estaremos en el grupo.